## Accedere al registro elettronico GENITORI CON LE PROPRIE CREDENZIALI

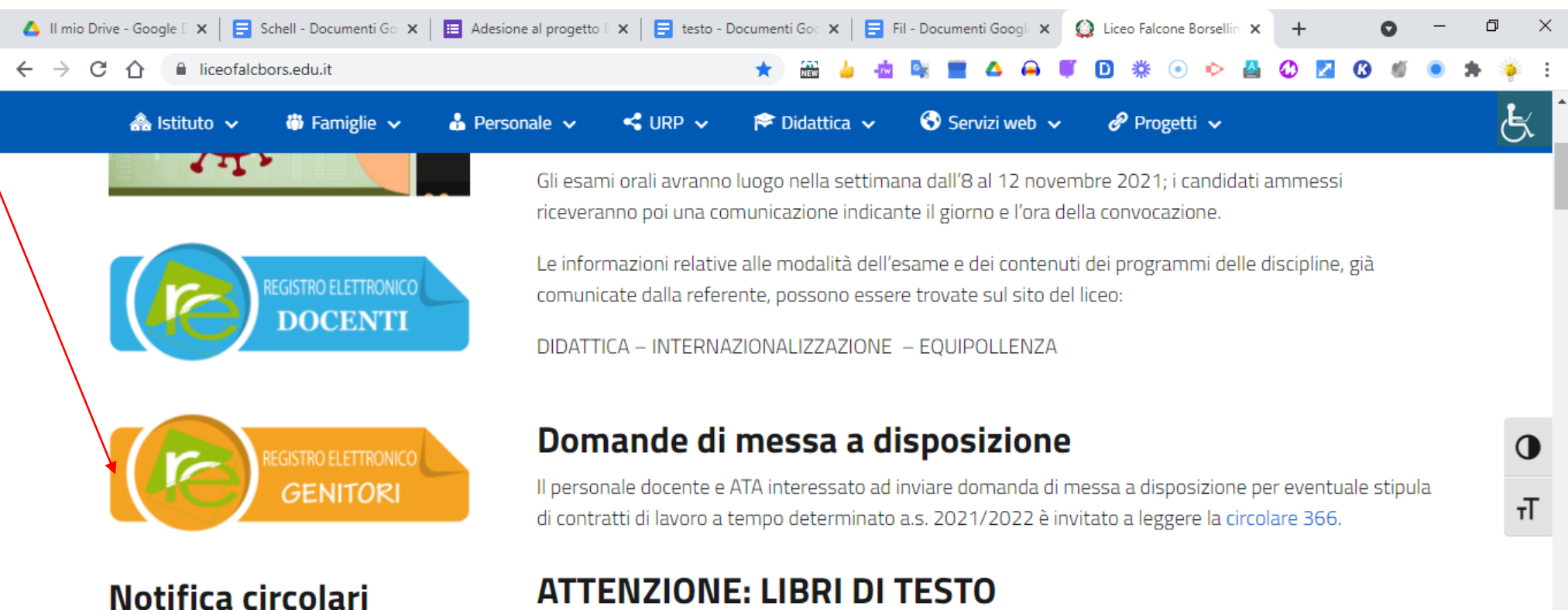

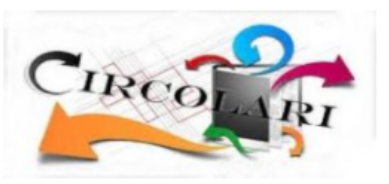

О

## ATTENZIONE: LIBRI DI TESTO

Al momento dell'acquisto dei libri di testo, verificare che il codice di attivazione del libro digitale sia valido e funzionante (i contenuti digitali sono parte integrante del testo).

Cattura e annota

<sup>21:23</sup>
<sup>21:23</sup>
<sup>20</sup>
<sup>21:23</sup>
<sup>30/09/2021</sup>

Sebbene non compaiono negli elenchi, i testi di Scienze della terra e il testo di Inglese Compact Performer sono ancora in uso.

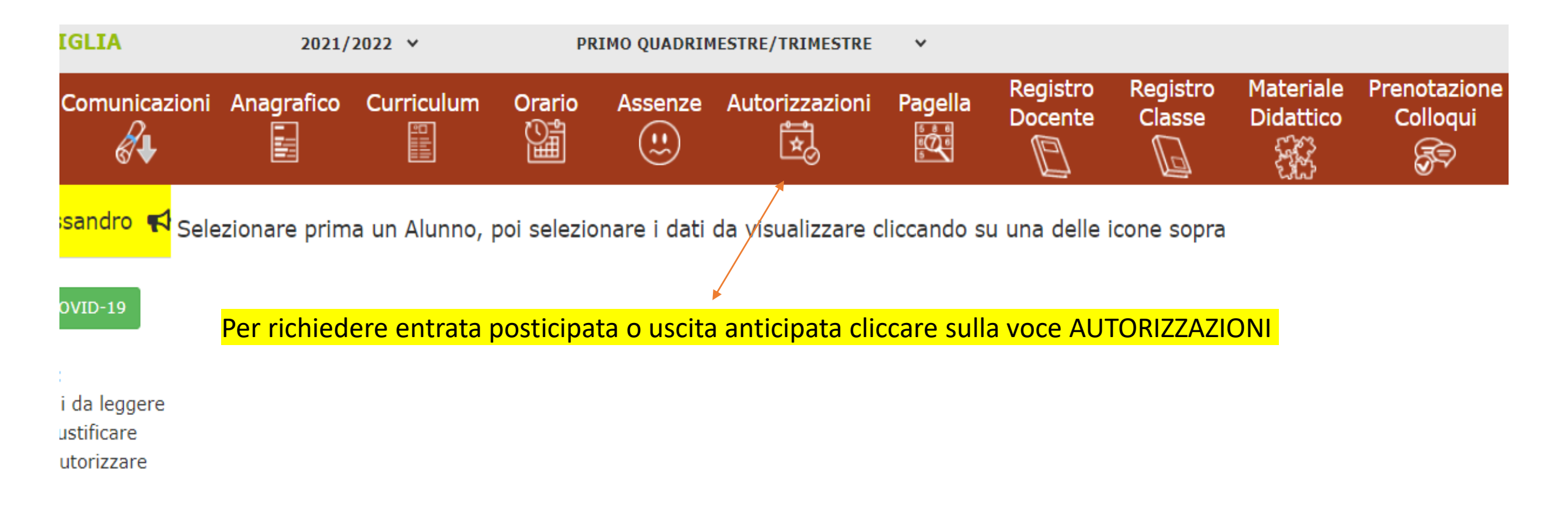

| Cliccare sull'icona verde per inserire richiesta di permesso | anserisci Richiesta Permesso |
|--------------------------------------------------------------|------------------------------|
| Richieste in attesa di autorizzazione                        | ^                            |
| Non ci sono richieste da autorizzare.                        |                              |
|                                                              |                              |
| Richieste non autorizzate                                    | ^                            |
| Non ci sono richieste non autorizzate.                       |                              |
|                                                              |                              |
| Permessi da autorizzare                                      | ^                            |
| Non ci sono permessi da autorizzare.                         |                              |
|                                                              |                              |
| Permessi Autorizzati                                         | ^                            |
|                                                              |                              |

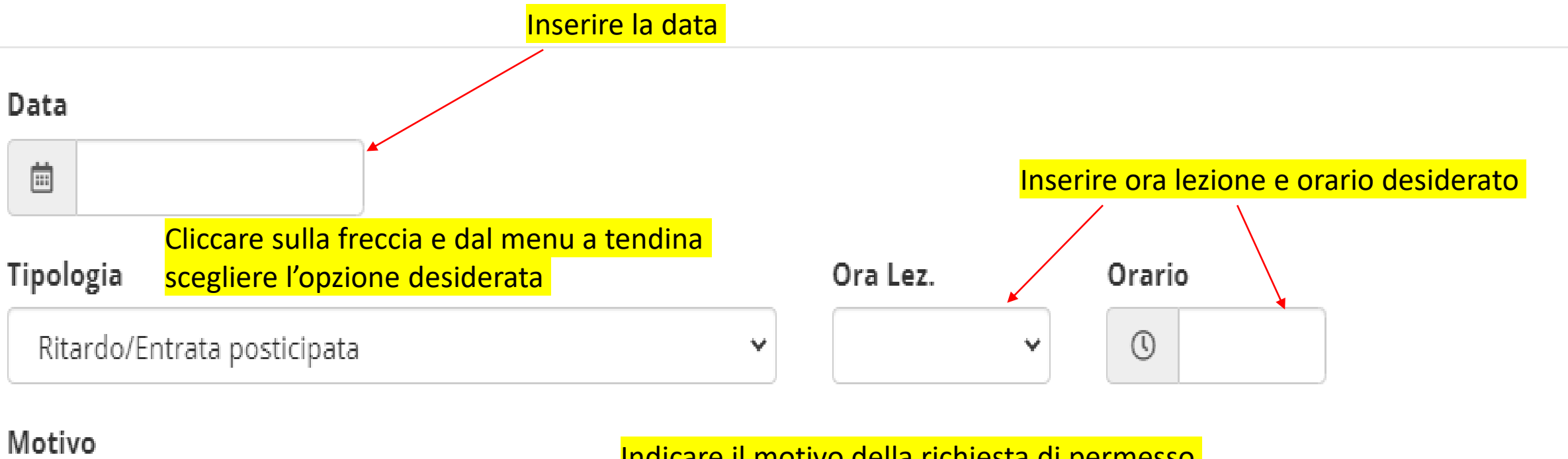

Indicare il motivo della richiesta di permesso

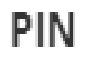

Inserire il PIN personale rilasciato con le credenziali

🔁 Salva

X Chiudi

SALVARE

## Comparirà a questo punto la voce: RICHIESTA IN ATTESA DI AUTORIZZAZIONE

🏖 Inserisci Richiesta Permesso

^

Richieste in attesa di autorizzazione

| Dal        | AI         | Tipo permesso | Ora/Orario | Motivo                                 | Comandi |
|------------|------------|---------------|------------|----------------------------------------|---------|
| 01/10/2021 | 01/10/2021 | Uscita        | 6 13:40    | Impegni sportivi (attività agonistica) | 2       |

| Richieste non autorizzate              | ^ |
|----------------------------------------|---|
| Non ci sono richieste non autorizzate. |   |
|                                        |   |
| Permessi da autorizzare                | ^ |
|                                        |   |

Non ci sono permessi da autorizzare.

## Quando il permesso sarà autorizzato arriverà conferma su email del genitore